## Vásárlói segédlet

A Rumour by Rácz Jenő étterem weboldalán a következő módon tud ajándékutalványt rendelni:

1. Az Ajándékutalvány menüpontra kattintva megjelenik a háromféle vásárolható utalvány.

2. A termék kiválasztása után kattintson a "Kosárba teszem" gombra – a "+" gomb megnyomásával további utalványokat adhat a már kiválasztott termékhez.

3. Megrendelése véglegesítéséhez kattintson a "Tovább a pénztárhoz" lehetőségre. 4. A számlázási adatok kitöltését követően megjegyzés formájában tudja kérni a PDFutalvánnyal egyenértékű ajándékkártya kiállítását. Ezután válassza ki a fizetési módot (átutalás vagy bankkártyás fizetés) majd klikkeljen az oldal alján található "Megrendelés elküldése" gombra.

5. Amennyiben az átutalást választotta, hamarosan érkezik egy e-mail az utaláshoz szükséges adatokkal. Kérjük az abban szereplő összeget utalja a megadott számlászámra, így válik megrendelése véglegessé. Amennyiben a bankkártyás fizetést választotta, átirányításra kerül a CIB Bank Zrt. felületére a fizetési tranzakció végrehajtásához.

6. A megrendelés sikerességéről (a bankkártyás fizetés lezárultát vagy az utalt összeg beérkezését követően) e-mailt kap, ezzel együtt érkezik a PDF formátumú elektronikus utalvány.